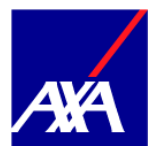

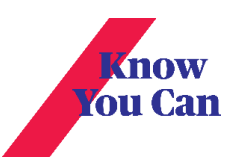

1. Click Claims from the product page (Global & Local Health) based on the policy type

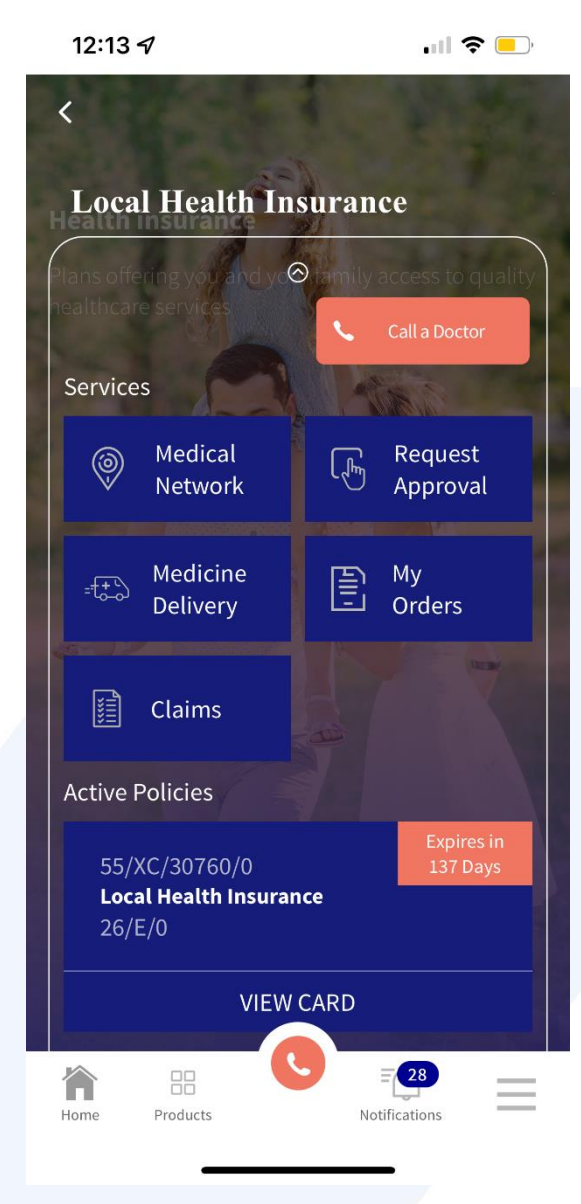

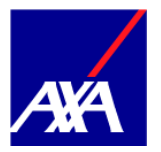

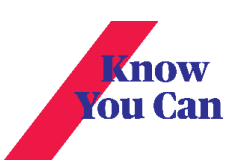

## 2. To submit a new claim click on « New Claim »

| 10:24 🖪    | 0                                                                                         | a                      |
|------------|-------------------------------------------------------------------------------------------|------------------------|
| ÷          | Claims                                                                                    |                        |
| Active Cla | aims                                                                                      |                        |
| Received   | Reference Number 4025294196/1<br>Patient Name MYAXA TEST INTL<br>Received on Jan 12, 2022 | Update<br>1<br>EGP     |
| Received   | Reference Number 4025294170/1<br>Patient Name MYAXA TEST LOC<br>Received on Jan 12, 2022  | Update<br>1<br>EGP     |
| Received   | Reference Number 4024946050/1<br>Patient Name MYAXA TEST LOC<br>Received on Dec 19, 2021  | Update<br>1<br>EGP     |
| Received   | Reference Number 4024899906/1<br>Patient Name MYAXA TEST INTL<br>Received on Dec 16, 2021 | Update<br>1,337<br>EGP |
| Received   | Reference Number 4024894633/1<br>Patient Name MYAXA TEST LOC<br>Received on Dec 16, 2021  | Update<br>210<br>EGP   |
|            | New Claim                                                                                 |                        |
|            | How Claims <u>Work</u> ?                                                                  |                        |
| Home       | Products Notification                                                                     | ns                     |
|            |                                                                                           | <                      |
|            |                                                                                           |                        |

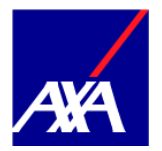

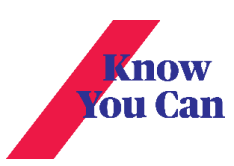

3. Choose the Card you would like to submit a claim for

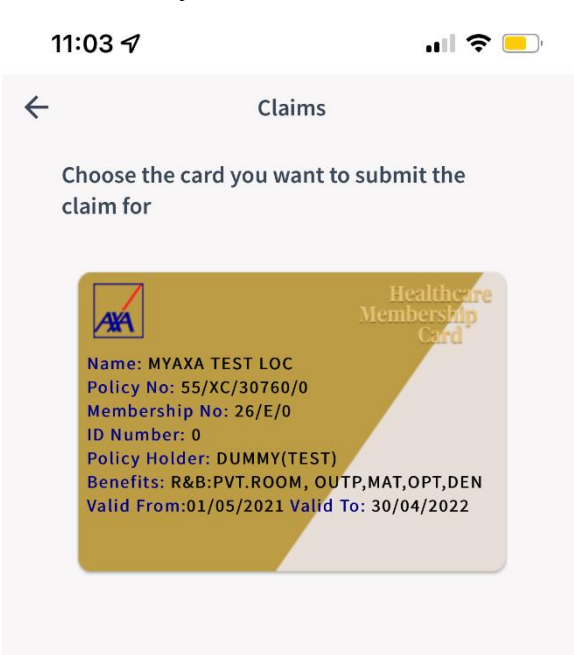

## New claim for <u>expired policy</u>

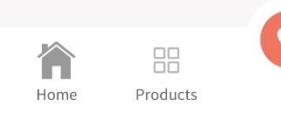

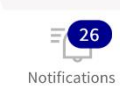

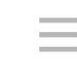

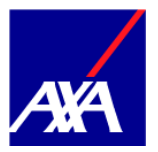

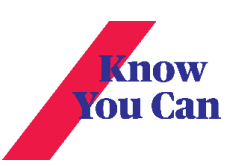

## 4. Fill in the required information

| 10:2 | 10:25 🗷 🛈 🛛 🙆 🕤 🗃            |          |  |  |
|------|------------------------------|----------|--|--|
| 4    | Claims                       |          |  |  |
| C    | omplete the required informa | tion     |  |  |
|      | Patient Name                 |          |  |  |
|      | MYAXA TEST LOC               |          |  |  |
|      | Treatment Date               |          |  |  |
|      | Mar 16, 2022                 |          |  |  |
|      | Claim Value                  | Currency |  |  |
|      | 1000                         | EGP 🛩    |  |  |
|      |                              |          |  |  |

Upload the required documents as a single file or multiple files

Upload the following documents:

- Final original dated stamped invoices including cost and date of each performed services
- Investigations result's / medical reports / prescriptions / referrals mentioning diagnosis / signs & symptoms of each medical conditions

Note: Please visit the link below to find detailed requirements based on the claim type for assisting you before claim submission

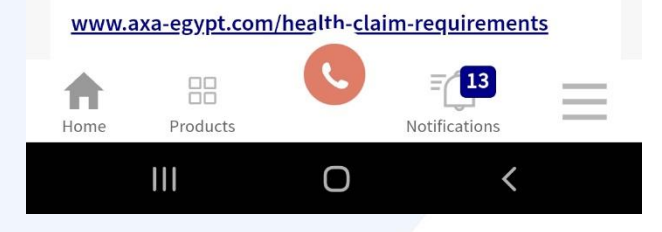

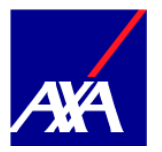

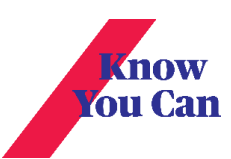

5. Upload the required documents and click on the link to find details of those documents required based on the claim type for assisting you before claim submission

| 11:08             | 7                                   | •11•                  | 4G 💻 '  |  |
|-------------------|-------------------------------------|-----------------------|---------|--|
| $\leftarrow$      | Claim                               | s                     |         |  |
| Pati              | ent Name                            |                       |         |  |
|                   | MYAXA TEST LOC                      |                       |         |  |
| Trea              | tment Date                          |                       |         |  |
|                   | Dec 13, 2                           | 2021                  |         |  |
| Clair             | m Value                             | Currenc               | у       |  |
|                   | 10                                  | EGP                   | •       |  |
| Upload<br>or mult | l the required docur<br>tiple files | nents as a sing       | le file |  |
| cdv               | /_photo_002.jpg                     | cdv_photo_003.jpg     | S       |  |
|                   |                                     |                       | +       |  |
|                   | Next                                |                       |         |  |
|                   |                                     |                       |         |  |
| Home              | Products                            | E 26<br>Notifications | =       |  |
|                   |                                     |                       |         |  |

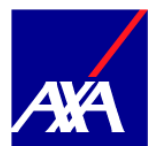

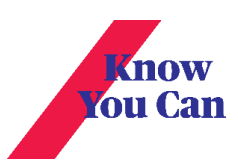

6. You Can submit your claim or add another claim

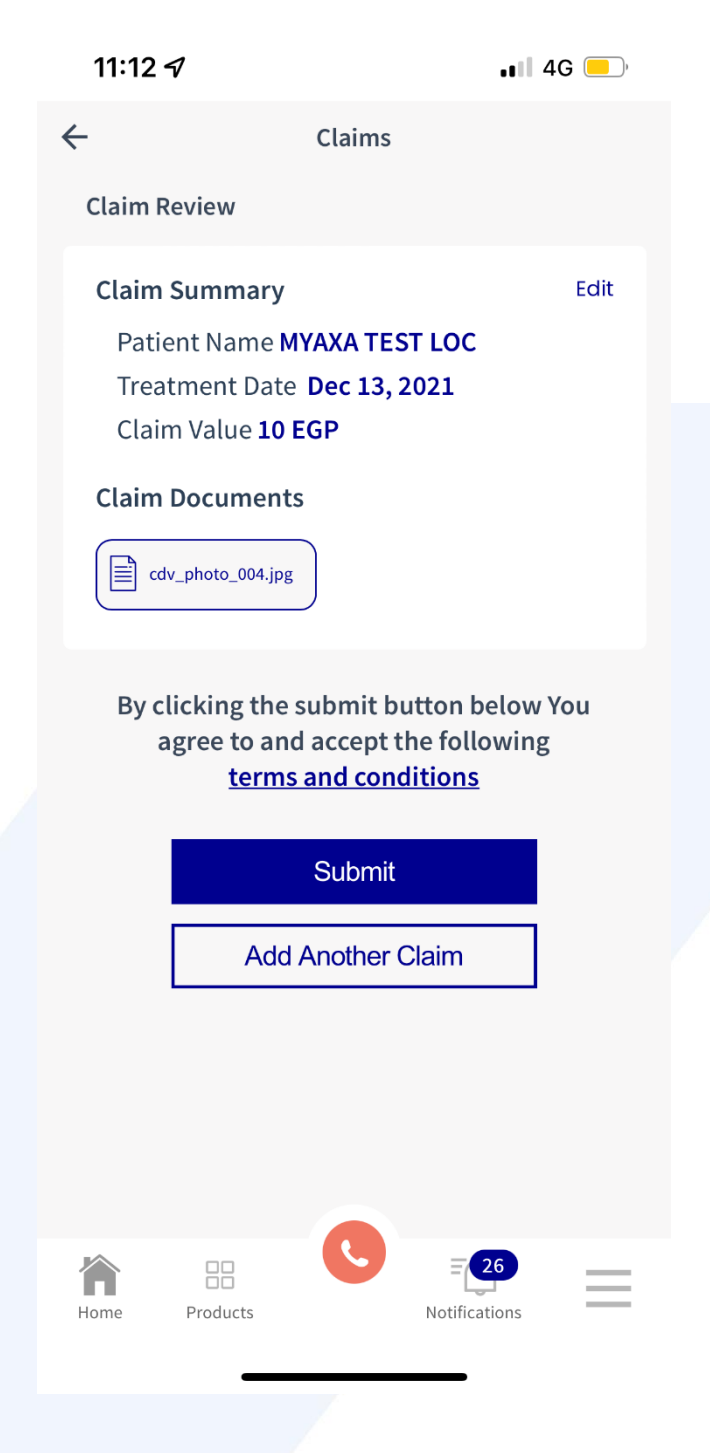

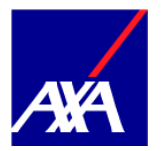

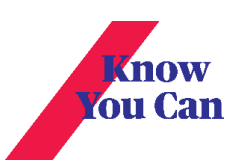

7. You will receive notifications upon any update to your claim

| Not | ification Cente                                                                                           | ×                                                                   |
|-----|----------------------------------------------------------------------------------------------------|---------------------------------------------------------------------|
| MyA | XA                                                                                                    | ∧ Show less X                                                       |
| ANA | MyAXA<br>Unfortunately, claim refere<br>4024760963/1 has not be<br>more details, please refer<br>section. | 43m ago<br>ence no.<br>en accepted and for<br>back to claim details |
| ANA | MyAXA<br>Please note that claim refe<br>4024725564/1 has been a<br>details, please refer back<br>section. | 43m ago<br>erence no.<br>accepted, for more<br>the claim details    |
|     |                                                                                                    |                                                                     |

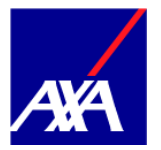

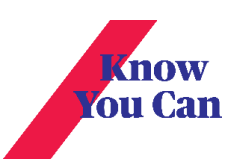

8. You can update your claim by adding more documents as long as the claim is still under processing

| ← Claims                                                         |  |
|------------------------------------------------------------------|--|
|                                                                  |  |
| Claim Update                                                     |  |
| Claim Summary                                                    |  |
| Reference Number <b>4024809423 /1</b>                            |  |
| Patient Name MYAXA TEST LOC                                      |  |
| Treatment Date <b>Dec 12, 2021</b>                               |  |
| Claim Value <b>20 EGP</b>                                        |  |
| Claim Status <b>Received</b>                                     |  |
| Received Date Dec 12, 2021                                       |  |
| Upload the required documents as a single file or multiple files |  |
| cdv_photo_005.jpg                                                |  |
| +                                                                |  |
|                                                                  |  |
| Submit                                                           |  |
| Home Products Notifications                                      |  |

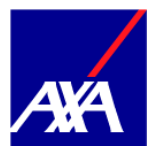

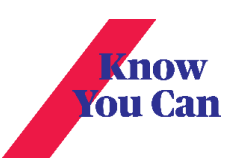

9. Once claim assessment finalized, the claim status will change from active to completed

|                  | 10:24 🖪 🕻        | )                                     |                                           |                               | a 🖉 🤅                      |
|------------------|------------------|---------------------------------------|-------------------------------------------|-------------------------------|----------------------------|
|                  | ←                |                                       | Claims                                    | S                             |                            |
| Completed Claims |                  |                                       |                                           |                               |                            |
|                  | 9                | Reference<br>Patient Na<br>Received o | Number 402<br>me MYAXA T<br>on Dec 19, 20 | 24957137/1<br>TEST LOC<br>021 | Details<br>2,000<br>EGP    |
|                  | Resubmitted      | Reference<br>Patient Na<br>Received o | Number 402<br>me MYAXA T<br>n Dec 19, 20  | 24949870/1<br>TEST LOC<br>021 | Details<br>590<br>AUD      |
|                  | Resubmitted      | Reference<br>Patient Na<br>Received o | Number 402<br>me MYAXA 1<br>m Dec 19, 20  | 24948421/1<br>EST LOC<br>021  | <b>Details</b><br>1<br>EGP |
|                  | Not Covered      | Reference<br>Patient Na<br>Received o | Number 402<br>me MYAXA T<br>on Dec 16, 20 | 24899104/1<br>TEST LOC<br>021 | Details<br>2,000<br>EGP    |
|                  | Resubmitted      | Reference<br>Patient Na<br>Received o | Number 402<br>me MYAXA T<br>on Dec 16, 20 | 24899104/2<br>EST LOC<br>021  | Details<br>300<br>EGP      |
|                  |                  |                                       | New Cla                                   | aim                           |                            |
|                  |                  | Но                                    | w Claims                                  | Work?                         |                            |
|                  |                  |                                       | - 0                                       | - /67                         | 3                          |
|                  | <b>T</b><br>Home | Products                              |                                           | =<br>Notificatio              | ns                         |
|                  |                  | 11                                    | Ο                                         |                               | <                          |
|                  |                  |                                       |                                           |                               |                            |

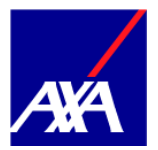

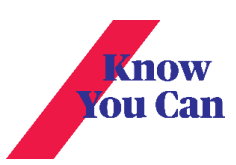

## 10. Completed claims include the option to view the claim details

| 10:23 🛈 🖪                                                                                                    | â 🗟 il 🛢                          |
|----------------------------------------------------------------------------------------------------|-----------------------------------|
| ← Claims                                                                                                    |                                   |
| Claim Details                                                                                                    |                                   |
| Claim Summary                                                                                                    |                                   |
| Reference Number <b>4024666663 /1</b><br>Updated on <b>Dec 5, 2021</b>                                                                                                    |                                   |
| Claimed Amount <b>440</b>                                                                                                    |                                   |
| Total Paid Amount 440 EGP                                                                                                    |                                   |
| Mode of Payment <b>Cheque</b>                                                                                                    |                                   |
| Claim Status Payment issued                                                                                                    |                                   |
|                                                                                                    |                                   |
| Service Details                                                                                                    |                                   |
| Service Type<br>SPECIALIST CHARGES                                                                                                    |                                   |
| Total Invoice Amount<br>440                                                                                                    |                                   |
| Show all Details                                                                                                    |                                   |
| For more information, please conta<br>on 16363 or our Facebook page AXA<br>and inform our staff with the above<br>reference number.<br>For Global health customers, call 1 | act us<br>Egypt<br>claim<br>6292. |
| ▲ ··· <b>(</b> <del>]</del> <b>(</b> 13)                                                                                                    |                                   |
| Home Products Notifications                                                                                                    | —                                 |
|                                                                                                    | <                                 |
|                                                                                                    |                                   |
|                                                                                                    |                                   |

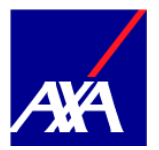

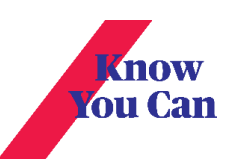

11. You can re-submit your claim after receiving a rejected or a partially accepted claim

| 11:20                                                     | 7                                                                                                    | •III 4G 🛑                                                                         |
|-----------------------------------------------------------|----------------------------------------------------------------------------------------------------|-----------------------------------------------------------------------------------|
| ÷                                                         | Clain                                                                                                    | ns                                                                                |
| Claim                                                     | Update                                                                                                    |                                                                                   |
| Claim<br>Refe<br>Patio<br>Trea<br>Clain<br>Rece<br>Upload | Summary<br>erence Number 402<br>ent Name MYAXA<br>tment Date Nov 0<br>m Value 4 EGP<br>m Status Payment<br>eived Date Dec 05, | 246666677 /1<br>TEST LOC<br>6, 2021<br>: issued<br>2021<br>ments as a single file |
| or mult                                                   | tiple files                                                                                                    |                                                                                   |
| cdv                                                       | _photo_006.jpg                                                                                                    |                                                                                   |
|                                                           |                                                                                                    | +                                                                                 |
|                                                           | Resub                                                                                                    | omit                                                                              |
| Home                                                      | Products                                                                                                    | Notifications                                                                     |